## **How to Update Practice Location**

1. To begin, log in to the Provider Portal. From the Portal welcome page, select "Registry Listing."

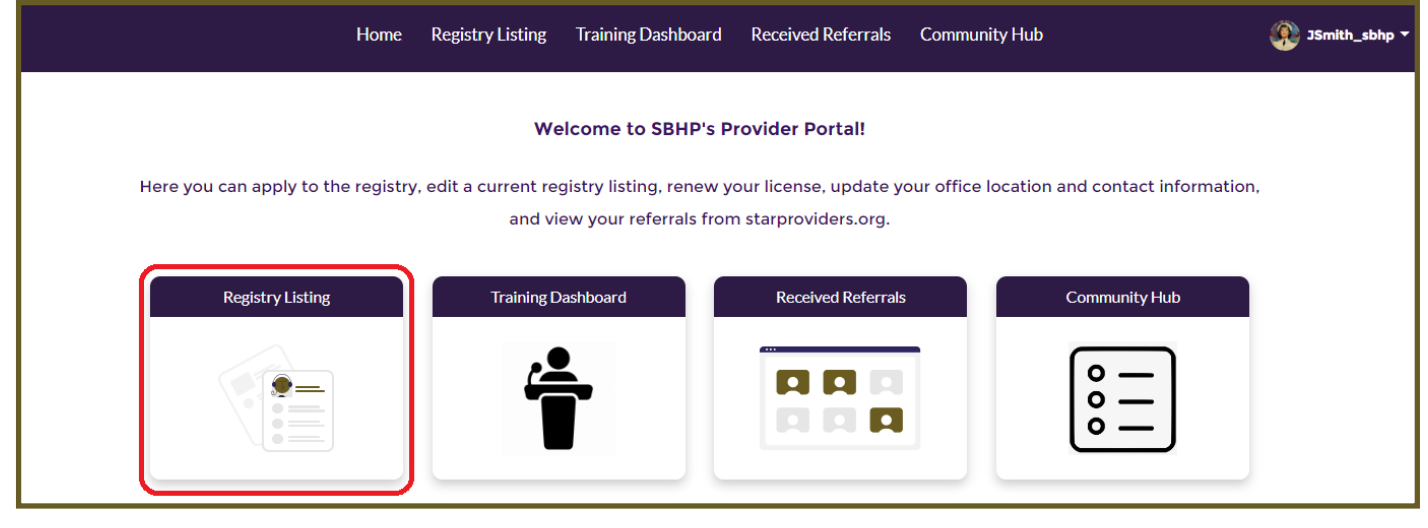

2. Click on the 'Office/Pacts Locations' tab from the left side menu. Click on 'Edit' for the location you wish to update.

|                        | Home Registry Listing                 | Training Dashboard            | Received Referrals                     | More 🗸                     | JSmith_sb 🔹 |
|------------------------|---------------------------------------|-------------------------------|----------------------------------------|----------------------------|-------------|
|                        | < Previous                            |                               |                                        | Next >                     |             |
| Instructions           | Office Locations                      |                               |                                        |                            |             |
| Licenses               | Add Location +                        |                               |                                        |                            |             |
| Office/Pacts Locations | Current Locations                     |                               |                                        |                            |             |
| Profile Information    | Practi 🗸                              | Status 🗸 Stree 🗸              | City 🗸 State 🗸                         | Zip $\checkmark$ Accepting |             |
| Populations Served     | 🖍 Edit 🛛 Better Help                  | Inactive Only                 | Telehealth Indiana                     | 99999 🗸                    | -           |
| Modalities Provided    | Pacts In order to change your pact or | add/remove pact locactions, o | click the button below.                |                            |             |
| Disorders Treated      | Add Pact Location +                   |                               |                                        |                            |             |
| Listing Status         | Current Pact                          |                               |                                        |                            |             |
|                        | Selected Pact<br>PSYPACT              |                               | Selected Pact States<br>Indiana; Ohio; |                            |             |
|                        | Pact Certificate                      |                               |                                        |                            |             |
|                        | Pact Certificate Name<br>PSYPACT 1    |                               | Expiration Date 2026-04-01             |                            |             |
|                        | Pact Locations                        |                               |                                        |                            |             |
|                        | Pract ∨                               | Status ∨ Stree… ∨             | City V State V                         | Zip 🗸 Acceptin             |             |
|                        | 🖍 Edit Better Help                    | Inactive Only                 | Telehealth Indiana                     | 999999 🗸                   |             |

3. You can now make changes to everything from your practice name and address, to website, current status and payment options. Click on 'Save' when done.

|                      | Univers Office Locations          | X                                     |  |  |  |
|----------------------|-----------------------------------|---------------------------------------|--|--|--|
| Add Location         |                                   |                                       |  |  |  |
|                      |                                   |                                       |  |  |  |
| Location Information | Lengther Information              |                                       |  |  |  |
|                      | Location mornation                |                                       |  |  |  |
|                      |                                   | Currenty action of criterias 📵        |  |  |  |
|                      |                                   |                                       |  |  |  |
|                      | Additional Information            |                                       |  |  |  |
|                      | Pone Number                       | *Severi Address Line 1                |  |  |  |
|                      |                                   |                                       |  |  |  |
|                      | Strett Address Line 2             | °27@                                  |  |  |  |
|                      |                                   |                                       |  |  |  |
|                      | '2018<br>                         |                                       |  |  |  |
|                      |                                   |                                       |  |  |  |
|                      |                                   |                                       |  |  |  |
|                      |                                   |                                       |  |  |  |
|                      | Payment Options for this Location |                                       |  |  |  |
|                      | Sidna Fee Scale                   | Accest Private Insurance              |  |  |  |
|                      | -Non                              | •                                     |  |  |  |
|                      | Client Set Pay                    | Ghean Hour                            |  |  |  |
|                      | -None-                            | * -Non                                |  |  |  |
|                      | Military One Source               | Raturning Vateran Project/Oragon only |  |  |  |
|                      | -Non                              | -Nan                                  |  |  |  |
|                      | ThCure Provider                   |                                       |  |  |  |
|                      | -None-                            |                                       |  |  |  |
|                      | Uter Ryment types                 |                                       |  |  |  |
|                      |                                   |                                       |  |  |  |
|                      |                                   |                                       |  |  |  |
|                      |                                   |                                       |  |  |  |
|                      |                                   |                                       |  |  |  |

If you have questions, feel free to contact our Star Providers Support Team for your specific state.

All states except Indiana and Ohio: **<u>SBHPSupport-ggg@usuhs.edu</u>** 

Indiana: SBHPadmin@purdue.edu

Ohio: Ohioadmin@starproviders.org